# Debug Techniques in Node.js

| Default v8 node-Debugger                      | 2 |
|-----------------------------------------------|---|
| Steps to debug using default v8 node-Debugger | 2 |
| Node-Inspector                                | 3 |
| Steps to debug using node-inspector           | 4 |
| References                                    | 4 |
| Angular Debuggging                            | 4 |

# Default v8 node-Debugger

V8 node comes with a debugger, it has a built in client for this debugger to use it just add the debug argument when start running the script.

Steps to debug using default v8 node-Debugger

#### node debug <file>.js

it enters into the debug mode.like *debug>* 

some basic commands to debug the script

- cont, c Continue execution
- next, n Step next
- step, s Step in
- out, o Step out
- pause Pause running code (like pause button in Developer Tools)
- setBreakpoint(), sb() Set breakpoint on current line
- clearBreakpoint, cb(...) Clear breakpoint
- .....

Example:

| <u>test.js</u>                                 | Debugging                          |
|------------------------------------------------|------------------------------------|
| var sum = 0;                                   | 1. Entering to the debug mode      |
| for(i=0;i<10;i++) {                            | node debug test.js                 |
| sum = sum + i;                                 | < debugger listening on port 5858  |
| console.log('Iteration:' + i +', sum:' + sum); | connecting ok                      |
| }                                              | break in scriptDebug.js:1          |
|                                                | 1 var sum = 0;                     |
|                                                | 2                                  |
|                                                | 3 for(i=0;i<10;i++) {              |
|                                                |                                    |
|                                                | 2. <u>continuing the execution</u> |
|                                                | node debug test.js                 |
|                                                | debug> cont                        |
|                                                | < Iteration:0, sum:0               |
|                                                | < Iteration:1, sum:1               |
|                                                | < Iteration:2, sum:3               |
|                                                |                                    |
|                                                |                                    |
|                                                |                                    |

```
< Iteration:9, sum:45
 program terminated
3. Set the Breakpoints
  node debug test.js
  debug> sb(5);
  1 var sum = 0;
 2
 3 for(i=0;i<10;i++) {
 4 \text{ sum} = \text{sum} + \text{i};
 * 5 console.log('Iteration:' + i +', sum:' +
sum);
  6 }
4. watch the chnages
 node debug test.js
 debug> watch('sum')
 debug> cont
 < Iteration:0, sum:0
 break in scriptDebug.js:6
 Watchers:
   0: sum = 0
         4 \text{ sum} = \text{sum} + \text{i};
          5 console.log('Iteration:' + i +', sum:' +
sum);
          6 debugger;
         7 }
          8
 debug> cont
 break in scriptDebug.js:6
 < Iteration:1, sum:1
```

## Node-Inspector

Node inspector to have a visual aid to debug our script.

Steps to debug using node-inspector

Installing node-inspector: npm install -g node-inspector

<mark>\$ node-inspector</mark> Node Inspector v0.7.3 Visit http://127.0.0.1:8080/debug?port=5858 to start debugging.

With node inspector running in other terminal you have to start in debug mode your application with the following command:

\$ node --debug-brk scriptDebug.js debugger listening on port 5858

The --debug-brk option is a node inspector option which starts to debug the script and stops it in the first line.

<u>Note:</u> if you installed node-inspector in ur project directory, then you can access as below ./node\_modules/node-inspector/bin/inspector.js &

### References

- <u>http://nodejs.org/api/debugger.html</u>
- <u>https://github.com/node-inspector/node-inspector</u>
- <u>http://blog.nodeknockout.com/post/34843655876/debugging-with-node-inspector</u>

#### Angular Debuggging

- <u>http://ng-inspector.org/</u>
- http://24days.in/umbraco/2014/debugging-angularjs/
- http://www.codelord.net/2015/07/07/my-angular-debugging-tips/
- <u>http://blog.ionic.io/angularjs-console/</u>